## Hoe bestelbon & AKO-nummer annuleren

Last Modified on 01/09/2020 10:33 am EDT

## Hoe bestelbon & AKO-nummer annuleren?

- 1. Consultatie bestellingen:
  - 1. Orderklant invoeren (juiste klantnr selecteren) + Kiezen + Hoofding
  - 2. Besteldatum correct zetten en bonnummer opzoeken
  - 3. Bonnummer selecteren + Bestelbon
  - 4. Detail + Bo raadplegen om AKO nummer op te zoeken en op te schrijven
  - 5. Dan pas nota of lijn annuleren uit bonnummer
    - -» als de nota uit 1 lijn bestaat, volledig de bon annuleren
    - -» als er maar 1 lijn uit de nota moet geannuleerd worden, op deze lijn gaan staan en

deze

Wissen of Verwijderen.

- 2. Consultatie aankooporder:
  - 1. Bonnummer is AKO-nummer + Hoofding
  - 2. Aankooporders
  - 3. Hoofding (H) + Status veranderen naar 6 (Order geweigerd) + OK
  - 4. Afsluiting bon + JA
  - 5. Weigeringsbrief + Opslaan

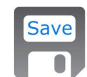

- Brief wordt geprint + OK
   Brief wordt in map gestoken bij Supply Chain
- 1. Consultatie bestellingen mét printscreens:
- Orderklant invoeren (juiste klantnr selecteren) + Kiezen

| Dabib, Frija, Otoch, Inventar | ina, verkoop, / | annooh: Tran | sacies i rouucie, i mit | LIIN LAGIN | neih: Winn | 0W               |                         |            |             |         |                |             |              |         |           |       |
|-------------------------------|-----------------|--------------|-------------------------|------------|------------|------------------|-------------------------|------------|-------------|---------|----------------|-------------|--------------|---------|-----------|-------|
| 🙀 Klanten                     |                 |              |                         |            |            |                  |                         |            |             |         |                |             |              |         |           |       |
|                               |                 |              |                         |            |            |                  |                         |            |             |         |                |             |              |         | 습 \star 🕯 | a 💷 🚸 |
| E Dupliceren                  | ×               |              | 🔒 Opslaan en Sluiten    |            |            | 🌪 Wissen         | <b>T</b> opslaan        | 🔎 Waarde   | lijst 🛛 📝 I | ditor   | 🔍 Export Excel | 😤 Smaller   | 🚔 Breder     |         |           |       |
| T                             | $\sim$          |              | 🔚 Opslaan en Nieuw      | 1          | 17         | 쨧 Verfijnen      | 🏹 Opgeslagen criteria 🔻 | 31 Kalende | ər          |         | 🖞 Bijlagen     | 📑 Opslaan   | 🔜 Herstellen |         |           |       |
| Nieuw                         | Verwijderen     | Opslaan      | 🛷 Wissen                | Zoeken     | Uitvoeren  | To Vernieuwen    | AT Geavanceerd sorteren | 🔝 Kiezen   |             |         | Extra info     |             |              | Sluiten |           |       |
| Toevoegen                     |                 |              | Opslaan                 |            |            | Zoeken en Sorter | en                      | Selecter   | en en Bewe  | rken    | Extra gegevens | L.          | ayout        | Venster |           |       |
| Afdeling MON                  | ۶ M             | IONTUREN     | DC                      |            |            |                  |                         | ſ          |             |         |                |             |              |         |           |       |
| Naam                          |                 | Klantnr      | \$ Adres 1              |            | ÷          | Adres 2          |                         | Huisnr     | Busnr       | \$ Land | P≎ Postcode    | P\$ Locatie |              |         | \$ A \$   |       |
| SELS J.                       |                 | 10347        | 76                      |            |            | LIEVEVROUWEST    | TRAAT                   | 13         |             | BE      | 2520           | RANST       |              |         |           | -     |
| SELS J. BVBA                  |                 | 5722         | 22                      |            |            | LIEVEVROUWEST    | RAAT                    | 13         |             | BE      | 2520           | RANST       |              |         |           |       |
| SELS JORDEN OPTIEK BVE        | BA              | 5706         | 57                      |            |            | MECHEL SEPLEIN   |                         | 15         |             | BE      | 2000           | ANTWER      | PEN 1 < 🗍    |         |           |       |
|                               |                 |              |                         |            |            |                  |                         |            |             |         |                |             | <u> </u>     |         |           |       |
|                               |                 |              |                         |            |            |                  |                         |            |             |         |                |             |              |         |           |       |
|                               |                 |              |                         |            |            |                  |                         |            |             |         |                |             |              |         |           |       |

• Hoofding

| Et Dupliceren         | Verwijderen | Opslaan  | 🖵 Opslaan en Sluiten<br>🚼 Opslaan en Nieuw<br>📌 Wissen | Zoeken   | Vitvoeren | 🏹 Wissen<br>🃡 Verfijnen<br>📡 Vernieuwen | Te Opslaan<br>Ta Opgeslagen criteria ▼<br>2▼ Geavanceerd sorteren | O Waardelijst<br>Kalender | P Editor | <ul> <li>Export Excel</li> <li>Bijlagen</li> <li>Extra info</li> </ul> | iff Smaller<br>Caller Copslaan | ☆ Breder ↓ Herstellen | Slui |
|-----------------------|-------------|----------|--------------------------------------------------------|----------|-----------|-----------------------------------------|-------------------------------------------------------------------|---------------------------|----------|------------------------------------------------------------------------|--------------------------------|-----------------------|------|
| Toevoegen             |             |          | Opslaan                                                |          |           | Zoeken en Sortere                       | n                                                                 | Selecteren en             | Bewerken | Extra gegevens                                                         | L                              | ayout                 | Ven  |
| fdeling MO            | N P         | MONTURE  | N                                                      |          |           |                                         |                                                                   |                           |          |                                                                        |                                | Factuur               |      |
|                       |             |          |                                                        |          |           |                                         |                                                                   |                           |          |                                                                        |                                |                       |      |
| Algemeen (G) Artikels | 6 (A)       |          |                                                        |          |           |                                         |                                                                   |                           |          |                                                                        |                                |                       |      |
| Verkoopvestiging      |             | Q        |                                                        |          |           |                                         |                                                                   |                           |          |                                                                        |                                |                       |      |
| Facturatiecode        | Factuur     | Cre      | ditnota                                                | Cons     | ignatie   | Afhandeling                             | P Incl.                                                           | Reservaties               | Status   | Q                                                                      |                                |                       |      |
| Bonnummer             |             | Q        | Q                                                      | -        |           |                                         |                                                                   | Backorders                | Afgewe   | rkt 🔎                                                                  |                                |                       |      |
| Orderklant 🧐          | 57067       | SELS     | JORDEN OPTIEK BVBA                                     | $\leq$ = |           | •                                       |                                                                   | 🗆 Weigeringen             |          |                                                                        |                                |                       |      |
| Leveringsadres 🧐      |             |          |                                                        |          |           |                                         |                                                                   |                           |          |                                                                        |                                |                       |      |
| Leveringsdatum van    |             | 1        | van 31                                                 |          |           | Leveringswijze                          | م                                                                 |                           |          |                                                                        |                                |                       |      |
| Besteldatum           |             | 31       |                                                        |          |           | Besteltype                              | م                                                                 |                           |          |                                                                        |                                |                       |      |
| Artikel 🧐             |             |          |                                                        |          |           |                                         |                                                                   |                           |          |                                                                        |                                |                       |      |
| Afwerking/subafw.     |             | <u>م</u> | Q                                                      |          |           |                                         |                                                                   |                           |          |                                                                        |                                |                       |      |
| Serie                 |             |          | Q                                                      |          |           |                                         |                                                                   |                           |          |                                                                        |                                |                       |      |
| Omschr. artikel 1/2   |             |          |                                                        |          |           |                                         |                                                                   |                           |          |                                                                        |                                |                       |      |
| Omschr. bon 1/2       |             |          |                                                        |          |           |                                         |                                                                   |                           |          |                                                                        |                                |                       |      |
| Expediteur            |             | Q        |                                                        |          |           | Ordbevnr                                |                                                                   | Profnr                    |          |                                                                        |                                |                       |      |
| Interne referentie    |             |          |                                                        |          |           | Pickinglijstnr                          |                                                                   | Pickdatum                 |          | 31                                                                     |                                |                       |      |
| Externe referentie    |             |          |                                                        |          |           | Packinglijstnr                          |                                                                   | Packdatum                 |          | 31                                                                     |                                |                       |      |
| Verantwoordelijke     |             | Q        |                                                        |          |           | Vrachtbriefnr                           |                                                                   |                           |          |                                                                        |                                |                       |      |
| Contractnr            | Q           | -        | ע וע                                                   |          |           | Zendnotanr                              |                                                                   | Zenddatum                 |          | 31                                                                     |                                |                       |      |
| Project 9             |             |          |                                                        |          |           | Factuurnr                               |                                                                   | Fact.datum                |          | 31                                                                     |                                |                       |      |
|                       |             |          |                                                        |          |           |                                         |                                                                   |                           |          |                                                                        |                                |                       |      |
|                       |             |          |                                                        |          |           |                                         |                                                                   |                           |          |                                                                        |                                |                       |      |
| <u>با ب</u>           |             |          |                                                        |          |           |                                         |                                                                   |                           |          |                                                                        |                                |                       |      |
| $\checkmark$          |             |          |                                                        |          |           |                                         |                                                                   |                           |          |                                                                        |                                |                       |      |

## • Besteldatum correct zetten en bonnummer selecteren

| w Lee  | Dupliceren         | Verwijderen      | Opslaan     | 🕂 Opslaan en 1<br>🚼 Opslaan en 1<br>💉 Wissen | Jieuw<br>Zoek | en Uitvoeren   | Verfijnen          | G Opstaan<br>Mogestagen criteria ▼<br>T Geavanceerd sorteren | Kalender               | Bijlagen       | Cpslaan          | Herstellen |
|--------|--------------------|------------------|-------------|----------------------------------------------|---------------|----------------|--------------------|--------------------------------------------------------------|------------------------|----------------|------------------|------------|
| Toevo  | egen               |                  |             | Opslaan                                      |               |                | Zoeken en Sorteren |                                                              | Selecteren en Bewerken | Extra gegevens | Lay              | out        |
| eling  |                    |                  | MONTURE     | 4                                            | む             |                | $\mathbf{r}$       |                                                              |                        |                |                  | Factuur    |
| numm   | er Kla             | nt               |             |                                              | Besteldatum   | 🗧 Leverdatum 🗦 | Status             | <br>AD≎ Interne referen                                      | tie Externe referentie | Bedrag Mun     | it 🗘 Project     | ÷          |
| 44     | 162900             | 57067 SELS       | JORDEN OPTI | EK BVBA                                      | 26/08/2020    | 26/08/2020     | 1 Nog te leverer   | n 🧹 SVB                                                      | DELIE                  | 0,00 EUR       |                  |            |
| 44     | 149763             | 57067 SELS.      | JORDEN OPT  | IEK BVBA                                     | 16/10/2019    | 16/10/2019     | 4 Voll. gefact.    | + ETIKET                                                     |                        | 0,00 EUR       | 2                |            |
| 44     | 117636             | 57067 SELS.      | JORDEN OPT  | IEK BVBA                                     | 11/05/2018    | 11/05/2018     | 4 Voll. gefact.    | •                                                            |                        | 0,00 EUR       | 2                |            |
| 44     | 104269             | 57067 SELS.      | JORDEN OPT  | IEK BVBA                                     | 19/09/2017    | 19/09/2017     | 4 Voll. gefact.    | BRILONLINE                                                   | 2729 DHR BART WILS     | 92,40 EUR      | 2                |            |
| 44     | 104245             | 57067 SELS.      | JORDEN OPT  | IEK BVBA                                     | 18/09/2017    | 18/09/2017     | 1 Nog te leveren   | 1                                                            |                        | EUR            | 2                |            |
| 44     | 103732             | 57067 SELS.      | JORDEN OPT  | IEK BVBA                                     | 11/09/2017    | 11/09/2017     | 4 Voll. gefact.    |                                                              |                        | 0,00 EUR       | 2                |            |
| 44     | 101382             | 57067 SELS.      | JORDEN OPT  | IEK BVBA                                     | 01/08/2017    | 01/08/2017     | 4 Voll. gefact.    |                                                              |                        | 319,60 EUR     | 2                |            |
| 44     | 96191              | 57067 SELS.      | JORDEN OPT  | IEK BVBA                                     | 02/06/2017    | 02/06/2017     | 4 Voll. gefact.    |                                                              |                        | 8,20 EUR       | 2                |            |
| 44     | 95152              | 57067 SELS.      | JORDEN OPT  | IEK BVBA                                     | 22/05/2017    | 22/05/2017     | 4 Voll. gefact.    |                                                              |                        | 73,20 EUR      | 2                |            |
| 44     | 94425              | 57067 SELS.      | JORDEN OPT  | IEK BVBA                                     | 15/05/2017    | 15/05/2017     | 4 Voll. gefact.    |                                                              |                        | 52,20 EUR      | 2                |            |
| 44     | 83785              | 57067 SELS.      | JORDEN OPT  | IEK BVBA                                     | 23/01/2017    | 23/01/2017     | 4 Voll. gefact.    |                                                              |                        | 0,00 EUR       | 2                |            |
| 44     | 82313              | 57067 SELS.      | JORDEN OPT  | IEK BVBA                                     | 05/01/2017    | 05/01/2017     | 4 Voll. gefact.    |                                                              |                        | 197,44 EUR     | 2                |            |
| 44     | 79650              | 57067 SELS.      | JORDEN OPT  | IEK BVBA                                     | 02/12/2016    | 02/12/2016     | 4 Voll. gefact.    |                                                              |                        | 131,10 EUR     | 2                |            |
| 17     | 78154              | 57067 SELS.      | JORDEN OPT  | IEK BVBA                                     | 16/11/2016    | 16/11/2016     | 4 Voll. gefact.    |                                                              | FLG302220              | 0,00 EUR       | 2                |            |
| 44     | 77344              | 57067 SELS.      | JORDEN OPT  | IEK BVBA                                     | 07/11/2016    | 07/11/2016     | 4 Voll. gefact.    |                                                              |                        | 69,90 EUR      | 2                | _          |
| 17     | 77056              | 57067 SELS.      | JORDEN OPT  | IEK BVBA                                     | 03/11/2016    | 03/11/2016     | 4 Voll. gefact.    | BE 281016                                                    | FLG301023              | 1355,80 EUR    | 2                |            |
| 44     | 75984              | 57067 SELS.      | JORDEN OPT  | IEK BVBA                                     | 19/10/2016    | 19/10/2016     | 4 Voll. gefact.    |                                                              |                        | 19,20 EUR      | 2                |            |
| 6      | 64930              | 57067 SELS.      | JORDEN OPT  | IEK BVBA                                     | 10/06/2016    | 10/06/2016     | 4 Voll. gefact.    | + 2 TICKETS M                                                | AS                     | 833,80 EUR     | 2                |            |
| 44     | 58744              | 57067 SELS.      | JORDEN OPT  | IEK BVBA                                     | 08/04/2016    | 08/04/2016     | 4 Voll. gefact.    |                                                              |                        | 0,00 EUR       | 2                |            |
| 44     | 58461              | 57067 SELS.      | JORDEN OPT  | IEK BVBA                                     | 05/04/2016    | 05/04/2016     | 4 Voll. gefact.    |                                                              |                        | 435,60 EUR     | 2                |            |
| 44     | 51744              | 57067 SELS.      | JORDEN OPT  | IEK BVBA                                     | 20/01/2016    | 20/01/2016     | 4 Voll. gefact.    |                                                              |                        | 45,20 EUR      | 2                |            |
| 44     | 45484              | 57067 SELS.      | JORDEN OPT  | IEK BVBA                                     | 26/10/2015    | 26/10/2015     | 4 Voll. gefact.    |                                                              |                        | 63,20 EUR      | 2                |            |
| 44     | 45308              | 57067 SELS.      | JORDEN OPT  | IEK BVBA                                     | 23/10/2015    | 23/10/2015     | 4 Voll. gefact.    |                                                              |                        | 197,20 EUR     | 2                |            |
| 44     | 33069              | 57067 SELS.      | JORDEN OPT  | IEK BVBA                                     | 01/06/2015    | 01/06/2015     | 4 Voll. gefact.    |                                                              |                        | 42,20 EUR      | 2                |            |
| 44     | 32772              | 57067 SELS.      | JORDEN OPT  | IEK BVBA                                     | 28/05/2015    | 28/05/2015     | 4 Voll. gefact.    |                                                              |                        | 42,20 EUR      | 2                |            |
| 44     | 28407              | 57067 SELS.      | JORDEN OPT  | IEK BVBA                                     | 09/04/2015    | 09/04/2015     | 4 Voll. gefact.    |                                                              |                        | 8,20 EUR       | 2                |            |
| 44     | 26886              | 57067 SELS.      | JORDEN OPT  | IEK BVBA                                     | 24/03/2015    | 24/03/2015     | 4 Voll. gefact.    | + PRIJSLIJST                                                 |                        | 55,20 EUR      | 2                |            |
| 44     | 26688              | 57067 SELS.      | JORDEN OPT  | IEK BVBA                                     | 20/03/2015    | 20/03/2015     | 4 Voll. gefact.    |                                                              |                        | 6,20 EUR       | 2                |            |
| 44     | 23640              | 57067 SELS.      | JORDEN OPT  | IEK BVBA                                     | 18/02/2015    | 18/02/2015     | 4 Voll. gefact.    |                                                              |                        | 4,20 EUR       | 2                | -          |
|        |                    |                  | -           |                                              |               |                |                    |                                                              |                        | EL             | JR <u>N</u> etto |            |
| ervati | es <u>B</u> o rele | ase <u>A</u> anz | bo's Be     | estelbon Con                                 | s. bo IC      |                |                    |                                                              |                        |                | Selection        | es         |

Basis, Prijs, Stock, Inventaris, Verkoop, Aankoop, Iransacties Productle, Print, Link Extern, Help, Window

• Detail + Bo raadplegen

| Nieuw<br>Toevoegen                                   | verwijderen                              | Opslaan                  | Gpslaan en Sluiten<br>☐ Opslaan en Nieuw<br>✓ Wissen<br>Opslaan | Zoeken                      | Vitvoeren        | Verfijnen<br>Verfijnen<br>Vernieuwen<br>Zoeken en Sorter | To Opsiaan<br>Cogesiagen criteria<br>Ar Geavanceerd sortere<br>ren | Waardelijs     Waardelijs     Micken     Kiezen     Selecteren | st 📝 Editor            | <ul> <li>Export Excel</li> <li>Bijlagen</li> <li>Extra info</li> <li>Extra gegevens</li> </ul> | ° <sup>*</sup> Smaller<br>☐ Opslaan | Herstelle<br>Breder<br>Breder<br>Breder |
|------------------------------------------------------|------------------------------------------|--------------------------|-----------------------------------------------------------------|-----------------------------|------------------|----------------------------------------------------------|--------------------------------------------------------------------|----------------------------------------------------------------|------------------------|------------------------------------------------------------------------------------------------|-------------------------------------|-----------------------------------------|
| Afdeling MON<br>Orderklant > 5706<br>Hoofding (H) De | A MONT<br>A SELS.<br>tail (D) Teksten (1 | UREN<br>JORDEN OP        | Bonnr. 44 P<br>FIEK                                             | - 16290<br>ANTWERPE         | 0 P Beste<br>N 1 | lbon                                                     | Afgewerkt<br>Project                                               | Vk vest.                                                       | DC                     |                                                                                                |                                     |                                         |
| Lijn ≎ Subl.                                         | . 🗢 🍽 Artikel                            |                          |                                                                 | ÷                           |                  |                                                          | Besteld 🗢 🥆 Vkpeh 🕫                                                | Te leveren                                                     | ♥ Verkoop              | prijs Munt/pr.eh                                                                               | م <sub>G</sub> م                    | ¢                                       |
| SP\$ AS O                                            | 🗢 🗢 Omschrijving 1                       |                          |                                                                 | ¢م                          | Toeslagcode      | e \$ Mm \$                                               | Stkeh                                                              |                                                                | Extra kortin           | g/toeslag                                                                                      | ov                                  | ÷                                       |
| D                                                    | oc. 🍤 Omschrijving 2                     |                          |                                                                 | ¢9                          |                  |                                                          |                                                                    |                                                                | Netto verko            | opprijs Munt/pr.eh                                                                             |                                     |                                         |
| 10                                                   | 0 DIV-026-SPECWS<br>0 ELLIS-4533-4721    | BRIDGE WITH              | OUT SCREWS                                                      |                             |                  |                                                          | 1.00 S                                                             |                                                                | 0.00                   | 0,00 EUR                                                                                       | / <b>S</b>                          | <b>^</b>                                |
|                                                      | Fleye Correctie                          |                          |                                                                 |                             |                  |                                                          | 100 0                                                              |                                                                | 0,00                   | 0,00                                                                                           | / <b>S</b>                          |                                         |
|                                                      |                                          |                          |                                                                 |                             |                  |                                                          |                                                                    |                                                                |                        |                                                                                                |                                     |                                         |
|                                                      |                                          |                          |                                                                 |                             |                  |                                                          |                                                                    |                                                                |                        |                                                                                                |                                     |                                         |
|                                                      |                                          |                          |                                                                 |                             |                  |                                                          |                                                                    |                                                                |                        |                                                                                                |                                     |                                         |
|                                                      |                                          |                          |                                                                 |                             |                  |                                                          |                                                                    |                                                                |                        |                                                                                                |                                     |                                         |
|                                                      |                                          |                          |                                                                 |                             |                  |                                                          |                                                                    |                                                                |                        |                                                                                                |                                     |                                         |
|                                                      |                                          |                          |                                                                 |                             |                  |                                                          |                                                                    |                                                                |                        |                                                                                                |                                     |                                         |
|                                                      |                                          |                          |                                                                 |                             |                  |                                                          |                                                                    |                                                                |                        |                                                                                                |                                     |                                         |
|                                                      |                                          |                          |                                                                 |                             |                  |                                                          |                                                                    |                                                                |                        |                                                                                                |                                     |                                         |
|                                                      |                                          |                          |                                                                 |                             |                  |                                                          |                                                                    |                                                                |                        |                                                                                                |                                     |                                         |
|                                                      |                                          |                          |                                                                 |                             |                  |                                                          |                                                                    |                                                                |                        |                                                                                                |                                     |                                         |
|                                                      |                                          |                          |                                                                 |                             |                  |                                                          |                                                                    |                                                                |                        |                                                                                                |                                     |                                         |
|                                                      |                                          |                          |                                                                 |                             |                  |                                                          |                                                                    |                                                                |                        |                                                                                                |                                     |                                         |
|                                                      |                                          |                          |                                                                 |                             |                  |                                                          |                                                                    |                                                                |                        |                                                                                                |                                     |                                         |
|                                                      |                                          |                          |                                                                 |                             | <u> </u>         |                                                          |                                                                    |                                                                |                        |                                                                                                |                                     |                                         |
|                                                      |                                          |                          |                                                                 |                             |                  |                                                          |                                                                    |                                                                |                        |                                                                                                |                                     | -                                       |
| Upd.stock 1 5                                        | Detail     Oproep                        | ₽ 21,00<br>A <u>f</u> w. | % ØBO ØDeelres.<br>Contr. Prijzen Wyz.p                         | Mw. Kla<br>r <u>R</u> eserv | inse Main<br>Bo  | Afh.wijze                                                | 0 P Verk.wijze 0 .<br>C.bo_IC S                                    | Groen punt                                                     | O.<br>Ovz. <u>lijn</u> |                                                                                                |                                     |                                         |

• AKO nummer opzoeken en opschrijven

| UW<br>Toevoegen                             | liceren<br>V | erwijderen          | Opslaan   | 급 Opslaan en<br>🚼 Opslaan en<br>🥜 Wissen<br>Opslaan | Sluiten<br>Nieuw                  | Zoeken U                     | Ty<br>itvoeren | Verfijnen<br>Verfijnen<br>Vernieuwer<br>Zoeken en Sort | Te Opslaa<br>Te Opges<br>Opges<br>n 2 Teeavar<br>eren | in<br>lagen criteria 💌<br>nceerd sorteren | O Waardelijst<br>I Kalender<br>Kiezen<br>Selecteren en Bewerken | Export Excel<br>Bijlagen<br>Extra info<br>Extra gegevens | ** Smaller<br>Dpslaan | Breder<br>Brestellen | Sluiten<br>Venster |
|---------------------------------------------|--------------|---------------------|-----------|-----------------------------------------------------|-----------------------------------|------------------------------|----------------|--------------------------------------------------------|-------------------------------------------------------|-------------------------------------------|-----------------------------------------------------------------|----------------------------------------------------------|-----------------------|----------------------|--------------------|
| terklant<br>kel<br>ikref.lever<br>eksleutel | DIV-026-5    | 57067 SEL<br>SPECWS | .S JORDEN | OPTIEK                                              | Unknown<br>Fleye Cor<br>Servicegr | Color<br>rectie<br>aad Bestd | Bon            | nr. 44-                                                | 162900                                                | - 10 -                                    | 0                                                               |                                                          |                       |                      |                    |
| alen                                        | Besteld      | Gereserve           | erd       | Backorder                                           | Geleverd                          | Gefacturee                   | rd             | Geweigerd                                              | Vooruit gefact                                        | Afgepu                                    | nt                                                              |                                                          |                       |                      |                    |
| ackorders                                   | 1,00         | 0,                  | ,00       | 1,00                                                | 0,00                              | 0,0<br>Gevr                  | 0<br>aaqde le  | 0,00<br>vertermijn                                     | 0,00<br>Gepl                                          | 0,0<br>ande levertermijn                  |                                                                 |                                                          |                       |                      |                    |
| erking 🗘 S                                  | ubafwerk 🗘   | Aar                 | ntal / 🗘  | Aantal /S 🗘                                         |                                   | Jaar 🗘                       | Veek 🗘         | Datum 🗧                                                | Jaar 🗘 W                                              | eek 🗘 Datum                               |                                                                 | > Leveringsadre                                          | s 🗘                   | ັ້ Lvw. ⊅≎ Uitle     | veringsvest.       |
|                                             |              |                     |           |                                                     |                                   |                              |                |                                                        |                                                       |                                           |                                                                 |                                                          |                       |                      |                    |
|                                             |              |                     |           |                                                     |                                   |                              |                |                                                        |                                                       |                                           |                                                                 |                                                          |                       |                      |                    |

• Nota of lijn annuleren uit bonnummer

|                                                                                                    |                                                                                                    | 습 🖈 🛱 💷                                                                                                    |
|----------------------------------------------------------------------------------------------------|----------------------------------------------------------------------------------------------------|----------------------------------------------------------------------------------------------------|
| Image: Second second second | Yerrijen         Yosen         Obsiaan         Waardelijst         Maardelijst           Zoeken         Uitween         Ty Verlijven         Ty Gesaancerd sorteren<br>Zoeken in Softeren         Die Waardelijst         Im Kalender | f Editor Q, Export Excel A Smaller A Breder G Usagen G State A State A State |
| Adeling MON P MONTUREN Bonnr. 44 P<br>Orderklant > 102124 P GRANDJEAN<br>Hootding (H) Detail (D) Teksten (T) Adslutting (A)<br>Klant (K) Boekhoudgegevens (B)                                                                                                    | 162336 P Bestelbon Algewerkt VKvest DC<br>SAINT-SERVAIS Project                                                                                                    |                                                                                                    |
| Orderklant (bo)<br>CHAUSSEE DE WATERLOO 447                                                                                                    | Vertegenw. 44 P Telefoon order 80's toelaten 1 P<br>Facturalecode #Factur O Creditnota Consignalie bon                                                                                                    |                                                                                                    |
| 5002 SANN-SEKVAIS<br>Taa/ □ P Tel. 081/730033<br>T.a.v. ♥<br>Utileverina toegestaan ● Zie orderstant (0) O.Ja ○ Nee                                                                                                    | VKPBD 100-442 Deelleveringen ØT Afgewerkt I Besteldatum 13 Erzign gelinkte backorders met Aankooporder 31378/10 (Leverander 2249 INSPECS LIMITED). Doorgaan?                                                                          | 3                                                                                                    |
| Leveringsadres<br>→ p                                                                                                    | Gevr. levdar.                                                                                                    |                                                                                                    |
| Project > 0                                                                                                    | Prijsdatum         2020//         33         13/08/2020         II           Leveringswijze         5.0         AUTOMATISCH PICKING         Status         1.0         Node le weren                                                  |                                                                                                    |
|                                                                                                    |                                                                                                    |                                                                                                    |
| Diverse <u>cons.</u> Kilantinto Verwerk <u>off.</u> <u>Gen. doc.</u> <u>E</u> dit. d                                                                                                    | c. Copy Order Vooruitfactuur Cons vooruitt Tegenboek.fact Cons bo IC                                                                                                    |                                                                                                    |

## 2. Consultatie aankooporder mét printscreens:

• Bonnummer is AKO-nummer + Hoofding

Basis, Prijs, Stock, Inventaris, Verkoop, Aankoop, Iransacties Productie, Print, Link Extern, Help, Window

|                            |             |           |                      |                            |          |              |                      |                          |                         |                       |               |                |                          |                          |         | û 1 |
|----------------------------|-------------|-----------|----------------------|----------------------------|----------|--------------|----------------------|--------------------------|-------------------------|-----------------------|---------------|----------------|--------------------------|--------------------------|---------|-----|
| Dupliceren                 | ×           |           | 금 Opsiaa<br>🚼 Opsiaa | n en Sluiten<br>n en Nieuw | Y        | 7            | 🌄 Wisse<br>🃡 Verfijn | n 🍸 Opsla<br>en 🏹 Opge   | an<br>slagen criteria 🔻 | Waardelij<br>Kalender | st 📝 Editor   | 🔍 Export Excel | if Smaller<br>Calopsiaan | 😭 Breder<br>🛃 Herstellen | Sluiton |     |
| Nieuw<br>Toevoegen         | Verwijderen | Opslaan   | Ø Wisser<br>Opslaan  | 1                          | Zoeken   | Uitvoeren    | Toeken en            | uwen Ar Geav<br>Sorteren | nceerd sorteren         | Selecterer            | i en Bewerken | Extra jegevens |                          | _ayout                   | Venster |     |
| Stockafdeling              | MON         | Q         | MONTURE              | N                          |          |              |                      |                          |                         |                       |               |                | Aankooporder             | /Consignatie-order       |         |     |
| Fact.code                  | 🖌 Aani      | kooporder | Prijs                | saanvraag                  | Cons     | ignatieorder |                      |                          |                         |                       |               |                |                          |                          |         |     |
| Bonnummer                  |             | 31509 🔎 < | $\langle \neg$       | nummer                     | eer je n | ET ANO-      |                      | Vestiging                |                         | <u>م</u>              |               |                |                          |                          |         |     |
| Status goederen            |             | م         |                      |                            |          |              |                      | Status hoofding          | Q                       |                       |               |                |                          |                          |         |     |
| Leveranciersgroep          |             | م         |                      |                            |          |              |                      |                          |                         |                       |               |                |                          |                          |         |     |
| Leverancier                | 9           |           |                      |                            |          |              |                      |                          |                         |                       |               |                |                          |                          |         |     |
| Athalingsadres             | <b>9</b>    |           |                      |                            | -        |              |                      |                          |                         |                       |               |                |                          |                          |         |     |
| Gevraagde leveringsdatun   |             |           |                      |                            | 31       |              |                      |                          |                         |                       |               |                |                          |                          |         |     |
| Bevestigde leveningsdatur  | 1           |           |                      |                            | 31       |              |                      |                          |                         |                       |               |                |                          |                          |         |     |
| Artikel                    |             | þ         |                      |                            |          |              |                      |                          |                         |                       |               |                |                          |                          |         |     |
| Afwerking/subafwerking     |             |           | 0                    |                            | 0        |              |                      |                          |                         |                       |               |                |                          |                          |         |     |
| Verantwoordelijke          |             |           | 0                    |                            |          |              |                      | Kwaliteitscontrol        |                         |                       |               |                |                          |                          |         |     |
| Interne referentie         |             |           |                      | Q                          |          |              |                      | Externe referenti        | •                       |                       | م             |                |                          |                          |         |     |
| Zendnota Intern/Extern. Re | f           |           | 1                    |                            |          | Q            |                      | Zendnota datum           |                         | 31                    |               |                |                          |                          |         |     |
| Factuurnummer              |             |           |                      |                            |          |              |                      | Factuur datum            |                         | 31                    |               |                |                          |                          |         |     |
| Project                    | \$          |           |                      |                            |          |              |                      |                          |                         |                       |               |                |                          |                          |         |     |
| Prijsaanvraag nr.          |             |           | Q                    |                            |          |              |                      |                          |                         |                       |               |                |                          |                          |         |     |
|                            |             |           |                      |                            |          |              |                      |                          |                         |                       |               |                |                          |                          |         |     |
|                            |             |           |                      |                            |          |              |                      |                          |                         |                       |               |                |                          |                          |         |     |
|                            |             |           |                      |                            |          |              |                      |                          |                         |                       |               |                |                          |                          |         |     |
|                            |             |           |                      |                            |          |              |                      |                          |                         |                       |               |                |                          |                          |         |     |
|                            |             |           |                      |                            |          |              |                      |                          |                         |                       |               |                |                          |                          |         |     |
| イフ                         |             |           |                      |                            |          |              |                      |                          |                         |                       |               |                |                          |                          |         |     |
|                            | 1-1711      |           |                      |                            |          |              |                      |                          |                         |                       |               |                |                          |                          |         |     |
| Hootding                   | Artikels    |           |                      |                            |          |              |                      |                          |                         |                       |               |                |                          |                          |         |     |

• Aankooporders

Basis, Prijs, Stock, Inventaris, Verkoop, Aankoop, Iransacties Productie, Print, Link Extern, Help, Window

|               |                    |               |              |            |        |                 |                                    |                        |            |           |                 |                  |                |                |                   |                   | 6  |
|---------------|--------------------|---------------|--------------|------------|--------|-----------------|------------------------------------|------------------------|------------|-----------|-----------------|------------------|----------------|----------------|-------------------|-------------------|----|
| Bid Dupli     | iceren             |               | 🕞 Opslaan er | Sluiten    |        |                 | <b>Y</b> , Wissen                  | Y <sub>a</sub> Opsiaan |            | Ø Waar    | delijst         | Presented States | Export Excel   | * Smaller      | Breder            | X                 |    |
|               |                    |               | Opsiaan er   | Nieuw      |        |                 | Verfijnen                          | Opgeslagen             | criteria 💌 | 31 Kalen  | nder            |                  | U Bijlagen     | C Opslaan      | Rerstellen        | Sluiten           |    |
| Toevoegen     | verwijd            | teren Opsiaar | Opsiaan      | 4          | Loeken | Uitvoeren       | rte vernieuwen<br>toeken en Sorter | en                     | 1 sonteren | Selec     | n<br>teren en l | Bewerken         | Extra gegevens | L              | avout             | Venster           |    |
| Stocketteling |                    | MON           | MONTUREN     | _          |        |                 |                                    |                        |            |           |                 |                  |                | Aankoonorder/  | Consignatie-order |                   | _  |
|               | •                  |               | MONTOREN     |            |        |                 |                                    |                        |            |           |                 |                  |                | , and opported | Sonsignate order  |                   |    |
| Bonnr 🗢 Lev   | verancier          |               | ;            | Datum      | Statu  | s               | Externe i                          | eferentie 🗘            | Bedrag t   | besteld 🗘 | Munt 🗘          | Project          | Telefoon       | Fax            |                   | Gevr.levdat 🗧     | ¢  |
| 31509         | 2344 FLEYE         | APS           |              | 26/08/2020 | 10     | Order afgewerkt |                                    |                        |            | 0,00      | EUR             |                  | 45 4647 0000   | 45 464         | 0001              |                   | 1  |
|               |                    |               |              |            |        |                 |                                    |                        |            |           |                 |                  |                |                |                   |                   |    |
|               |                    |               |              |            |        |                 |                                    |                        |            |           |                 |                  |                |                |                   |                   |    |
|               |                    |               |              |            |        |                 |                                    |                        |            |           |                 |                  |                |                |                   |                   |    |
|               |                    |               |              |            |        |                 |                                    |                        |            |           |                 |                  |                |                |                   |                   |    |
|               |                    |               |              |            |        |                 |                                    |                        |            |           |                 |                  |                |                |                   |                   |    |
|               |                    |               |              |            |        |                 |                                    |                        |            |           |                 |                  |                |                |                   |                   |    |
|               |                    |               |              |            |        |                 |                                    |                        |            |           |                 |                  |                |                |                   |                   |    |
|               |                    |               |              |            |        |                 |                                    |                        |            |           |                 |                  |                |                |                   |                   |    |
|               |                    |               |              |            |        |                 |                                    |                        |            |           |                 |                  |                |                |                   |                   |    |
|               |                    |               |              |            |        |                 |                                    |                        |            |           |                 |                  |                |                |                   |                   |    |
|               |                    |               |              |            |        |                 |                                    |                        |            |           |                 |                  |                |                |                   |                   |    |
|               |                    |               |              |            |        |                 |                                    |                        |            |           |                 |                  |                |                |                   |                   |    |
|               |                    |               |              |            |        |                 |                                    |                        |            |           |                 |                  |                |                |                   |                   |    |
|               |                    |               |              |            |        |                 |                                    |                        |            |           |                 |                  |                |                |                   |                   |    |
|               |                    |               |              |            |        |                 |                                    |                        |            |           |                 |                  |                |                |                   |                   |    |
|               |                    |               |              |            |        |                 |                                    |                        |            |           |                 |                  |                |                |                   |                   |    |
|               |                    |               |              |            |        |                 |                                    |                        |            |           |                 |                  |                |                |                   |                   |    |
|               |                    |               |              |            |        |                 |                                    |                        |            |           |                 |                  |                |                |                   |                   |    |
|               |                    |               |              |            |        |                 |                                    |                        |            |           |                 |                  |                |                |                   |                   |    |
|               |                    |               |              |            |        |                 |                                    |                        |            |           |                 |                  |                |                |                   |                   |    |
|               |                    |               |              |            |        |                 |                                    |                        |            |           |                 |                  |                |                |                   |                   |    |
|               |                    |               |              |            |        |                 |                                    |                        |            |           |                 |                  |                |                |                   |                   |    |
|               |                    |               |              |            | +      |                 |                                    |                        |            |           |                 |                  |                |                |                   |                   |    |
|               |                    |               |              |            |        |                 |                                    |                        |            |           |                 |                  |                |                |                   |                   |    |
|               |                    |               |              |            |        |                 |                                    |                        |            |           |                 |                  |                |                |                   |                   |    |
|               |                    | 7             |              |            |        |                 |                                    |                        |            |           |                 |                  |                |                |                   |                   | Ψ. |
| Artikels      | Aan <u>k</u> oopor | rders         |              |            |        |                 |                                    |                        |            |           |                 |                  |                |                |                   | <u>S</u> electies |    |
|               |                    |               |              |            |        |                 |                                    |                        |            |           |                 |                  |                |                |                   |                   |    |

• Hoofding (H) + Status veranderen naar 6 (Order geweigerd) + OK

| Basis, Prijs, Stock, Inventaris, Verkoop, Aankoop, <u>T</u> ransacties Productie, Print,                                                                                                    | Link Extern, Help, Wind                                                                                                    | ow                                                       |                                                                                                    |                                                                           |                                                                                                |                 |                    |
|----------------------------------------------------------------------------------------------------|----------------------------------------------------------------------------------------------------|----------------------------------------------------------|----------------------------------------------------------------------------------------------------|---------------------------------------------------------------------------|------------------------------------------------------------------------------------------------|-----------------|--------------------|
| g Beheer aankoop- / consignatieorders                                                                                                    |                                                                                                    |                                                          |                                                                                                    |                                                                           |                                                                                                |                 | á                  |
| Image: Second second second | Zoeken Uitvoeren                                                                                                    | Verfijnen<br>Verfijnen<br>Vernieuwen<br>Zoeken en Sorter | T Opslaan<br>T Opgeslagen criteria ▼<br>A Geavanceerd sorteren<br>en                                                                                                    | Waardelijst     Editor     Kalender     Kiezen     Selecteren en Bewerken | <ul> <li>Export Excel</li> <li>Bijlagen</li> <li>Extra info</li> <li>Extra gegevens</li> </ul> | Smaller Streder | Sluiten<br>Venster |
| Stockafdeling         IMON         P         MONTUREN         Bonnr         31509           Lev ranch         2344         P         FLEYE APS         1         1         1         1         1         1         1         1         1         1         1         1         1         1         1         1         1         1         1         1         1         1         1         1         1         1         1         1         1         1         1         1         1         1         1         1         1         1         1         1         1         1         1         1         1         1         1         1         1         1         1         1         1         1         1         1         1         1         1         1         1         1         1         1         1         1         1         1         1         1         1         1         1         1         1         1         1         1         1         1         1         1         1         1         1         1         1         1         1         1         1         1         1 <t< td=""><td>Aankooporder<br/>HEDEHUSENE</td><td></td><td>Order afgewerkt<br/>Project</td><td></td><td></td><td></td><td></td></t<>                                                                                                    | Aankooporder<br>HEDEHUSENE                                                                                                    |                                                          | Order afgewerkt<br>Project                                                                                                    |                                                                           |                                                                                                |                 |                    |
| Algemeen (G) Bevestiging (B)<br>Leverancier                                                                                                    | Fact.code                                                                                                    | Aanke                                                    | ooporder OPrijsaanvra                                                                                                    | ag O Consignatieorder                                                     |                                                                                                |                 |                    |
| THORSBROVEJ 22       2840     HEDEHUSENE       Telefoon 45 4647 0000       Afhalingsadres       *     P       Interne ref.     MON       Leverw     P       Project     P                                                                                                    | Status<br>Type order<br>Betalingsw.<br><i>Munt</i><br>Korting-%<br>Kopertoestag<br><i>Creatiedatum</i><br>Gevr.lev<br>Lev.wijze<br>Besteltype<br>Verantw. | Find®<br>Statu<br>0<br>1<br>2<br>3<br>4<br>6             | Order afgewerkt      sussen aankooporders      Miet afgewerkt     Order afgewerkt     Gedeeltelijk gereceptionev     Volledig gereceptionev     Order geweigerd     Order geweigerd | erd                                                                       |                                                                                                |                 | ×                  |
| Diverse consultaties Leverancierinfo Wijzigen Lever. C                                                                                                    | Cop <u>y</u> order                                                                                                    |                                                          |                                                                                                    | End                                                                       | QK Qancel                                                                                      |                 |                    |

| Beheer aankoop- / consigna   | tieorders 2000    |              |                    |            | Help, <u>H</u> ine |                                                           |                                                                 |                                           |               |                                                                                                |         |           |
|------------------------------|-------------------|--------------|--------------------|------------|--------------------|-----------------------------------------------------------|-----------------------------------------------------------------|-------------------------------------------|---------------|------------------------------------------------------------------------------------------------|---------|-----------|
|                              |                   |              |                    |            |                    |                                                           |                                                                 |                                           |               |                                                                                                |         |           |
| Nieuw<br>Toevoegen           | X<br>Verwijderen  | Opslaan      | Gpslaan en Sluiten | Zoeken     | <b>Vit</b> voeren  | Verfijnen<br>Verfijnen<br>Vernieuwen<br>Zoeken en Sortere | T Opslaan<br>T Opgeslagen criteria ▼<br>A Opgeslagen criteria ▼ | Waardelijst Kalender Kiezen Selecteren ei | Editor        | <ul> <li>Export Excel</li> <li>Bijlagen</li> <li>Extra info</li> <li>Extra gegevens</li> </ul> | Smaller | Herstello |
|                              |                   |              |                    |            |                    |                                                           |                                                                 |                                           |               |                                                                                                |         |           |
| Stockafdeling MON            | AOM Q             | ITUREN       | Bonnr 3137         | 8 P Aankoo | oporder            |                                                           | Order geweigerd                                                 | l                                         |               |                                                                                                |         |           |
| Leverancier 🦻 2249           | D INSP            | PECS LIMITEL | J                  | BATH       |                    |                                                           | Project                                                         |                                           |               |                                                                                                |         |           |
| Hoofding (H) Detail (D       | ) Teksten (1      | ) Afsluiting | g (A)              |            |                    |                                                           |                                                                 |                                           |               |                                                                                                |         |           |
| Algemeen (G) Bevest          | tiging (B)        |              |                    |            |                    |                                                           |                                                                 |                                           |               |                                                                                                |         |           |
| Leverancier                  |                   |              |                    | Fact code  |                    |                                                           | 0.0-10-10-10-10-10-10-10-10-10-10-10-10-10                      |                                           |               |                                                                                                |         |           |
| 7-10 KELSO PLACE             | UPPER BRISTO      |              |                    | -          |                    | Aanko                                                     | oporder OPrijsaanvra                                            | ag O Cons                                 | lignatieorder |                                                                                                |         |           |
| T TO RELEGOT ENDE            | or r Err Britorio | 2110/12      |                    | Status     |                    | 6                                                         | Order geweigerd                                                 |                                           |               |                                                                                                |         |           |
| BA1 3AU                      | BATH              |              |                    | Type order |                    | Gebase                                                    | erd op verkoop 🚽 🗆 Afv                                          | vijk.lev.term uitslui                     | ten           |                                                                                                |         |           |
| Telefoon 01225 7170          | 062               |              |                    | Betalingsv | w.                 | 0030                                                      | Q                                                               |                                           |               |                                                                                                |         |           |
| Afhalingsadres               |                   |              |                    | Munt       |                    | EUR                                                       | Koers                                                           | 1,000000                                  |               |                                                                                                |         |           |
| × 0                          |                   |              |                    | Korting-%  |                    |                                                           |                                                                 |                                           |               |                                                                                                |         |           |
|                              |                   |              |                    | Kopertoes  | lag                |                                                           | EUR                                                             | / kg                                      |               |                                                                                                |         |           |
|                              |                   |              |                    | Creatieda  | tum                | 13/08/20                                                  | 20 31 09:16                                                     | Seizoen                                   |               |                                                                                                |         |           |
| Vestiging DC                 | Q                 |              |                    | Gevr.lev   |                    |                                                           |                                                                 | 31                                        | Q             |                                                                                                |         |           |
| Interne ref. MON 44          | 4 162336          |              |                    | Lev.wijze  |                    | 4                                                         | p                                                               |                                           |               |                                                                                                |         |           |
| Levervw                      |                   |              | Q                  | Besteltype |                    | 4                                                         | Q                                                               |                                           |               |                                                                                                |         |           |
| Project 🍤                    | Q                 |              |                    | Verantw.   |                    | KH                                                        | Kristel Heyno                                                   | Irickx                                    |               |                                                                                                |         |           |
|                              |                   |              |                    |            |                    |                                                           |                                                                 |                                           |               |                                                                                                |         |           |
|                              |                   |              |                    |            |                    |                                                           |                                                                 |                                           |               |                                                                                                |         |           |
|                              |                   |              |                    |            |                    |                                                           |                                                                 |                                           |               |                                                                                                |         |           |
|                              |                   |              |                    |            |                    |                                                           |                                                                 |                                           |               |                                                                                                |         |           |
|                              |                   |              |                    |            |                    |                                                           |                                                                 |                                           |               |                                                                                                |         |           |
|                              |                   |              |                    |            |                    |                                                           |                                                                 |                                           |               |                                                                                                |         |           |
|                              |                   |              |                    |            |                    |                                                           |                                                                 |                                           |               |                                                                                                |         |           |
| Diverse <u>c</u> onsultaties | Leverancie        | rinfo        | Wijzigen Lever.    | Copy order |                    |                                                           |                                                                 |                                           |               |                                                                                                |         |           |
|                              |                   |              |                    |            |                    |                                                           |                                                                 |                                           |               |                                                                                                |         |           |

• Afsluiting bon + JA

| Beheer aankoop- / consign    | atieorders       |              |                                                                 |                    |           |             |                                                                          |                          |              |                                                             |         |            |                    |   |
|------------------------------|------------------|--------------|-----------------------------------------------------------------|--------------------|-----------|-------------|--------------------------------------------------------------------------|--------------------------|--------------|-------------------------------------------------------------|---------|------------|--------------------|---|
| lieuw<br>Toevoegen           | X<br>Verwijderen | Opslaan      | Copstaan en Sluiten<br>Copstaan en Nieuw<br>✓ Wissen<br>Opstaan | Zoeken             | Vitvoeren | Verfijnen   | To Opslaan<br>Mo Opgeslagen criteria ▼<br>2▼ Geavanceerd sorteren<br>ren | Vwaardelijst<br>Kalender | Editor       | Export Excel<br>Bijlagen<br>To Extra info<br>Extra gegevens | Smaller | Herstellen | Sluiten<br>Venster |   |
|                              |                  |              |                                                                 |                    |           |             |                                                                          |                          |              |                                                             |         | ,          |                    | _ |
| tockafdeling MON             | D NON            | NTUREN       | Bonnr 31378                                                     | Aankoo             | oporder   |             | Order geweiger                                                           | đ                        |              |                                                             |         |            |                    |   |
| everancier 🎐 2249            | P INS            | PECS LIMITEI | D                                                               | BATH               |           |             | Project                                                                  |                          |              |                                                             |         |            |                    |   |
| Hoofding (H) Detail (I       | D) Teksten (     | T) Afsluitin | g (A)                                                           |                    |           |             |                                                                          |                          |              |                                                             |         |            |                    |   |
| Algemeen (G) Beve            | stiging (B)      |              |                                                                 |                    |           |             |                                                                          |                          |              |                                                             |         |            |                    |   |
| Loueranaior                  |                  |              |                                                                 | Eact code          |           |             |                                                                          | <u> </u>                 |              |                                                             |         |            |                    |   |
| 7 10 KEI SO PLACE            |                  |              |                                                                 | - delebut          |           | Aanki       | ooporder OPrijsaanvra                                                    | ag O Cons                | ignatieorder |                                                             |         |            |                    |   |
| / Inteleder Bloc             | OTTERDITOR       | LIKO/LD      |                                                                 | Status             |           | 6           | Order geweigerd                                                          |                          |              |                                                             |         |            |                    |   |
| BA1 3AU                      | BATH             |              |                                                                 | Type order         |           | STD 22 3555 |                                                                          |                          | -P           |                                                             |         |            |                    |   |
| Telefoon 01225 717           | 062              |              |                                                                 | Betalingsv         | w.        | 310-22      |                                                                          |                          |              |                                                             |         |            |                    |   |
| Afhalingsadres               |                  |              |                                                                 | Munt               |           |             | Wenst U de wijzigingen op                                                | te slaan?                |              |                                                             |         |            |                    |   |
| <u>م</u> و                   |                  |              |                                                                 | Korting-%          |           | -           |                                                                          |                          |              |                                                             |         |            |                    |   |
|                              |                  |              |                                                                 | Kopertoes          | lag       |             |                                                                          |                          |              |                                                             |         |            |                    |   |
|                              |                  |              |                                                                 | Creatieda          | tum       | īa          |                                                                          | Annuieren                |              |                                                             |         |            |                    |   |
| Vestiging DC                 | <u>م</u>         | <b>b</b>     |                                                                 | Gevr.lev           |           |             | 1                                                                        | 31                       | Q            |                                                             |         |            |                    |   |
| Interne ref. MON             | 4 162336         |              |                                                                 | Lev.wijze          |           | \$          | Q                                                                        |                          |              |                                                             |         |            |                    |   |
| Levervw                      |                  |              | Q                                                               | Besteltype         |           | \$          | Q                                                                        |                          |              |                                                             |         |            |                    |   |
| Project 🍤                    | ٩                |              |                                                                 | Verantw.           |           | КН          | Kristel Heyn                                                             | drickx                   |              |                                                             |         |            |                    |   |
|                              |                  |              |                                                                 |                    |           |             |                                                                          |                          |              |                                                             |         |            |                    |   |
|                              |                  |              |                                                                 |                    |           |             |                                                                          |                          |              |                                                             |         |            |                    |   |
|                              |                  |              |                                                                 |                    |           |             |                                                                          |                          |              |                                                             |         |            |                    |   |
|                              |                  |              |                                                                 |                    |           |             |                                                                          |                          |              |                                                             |         |            |                    |   |
|                              |                  |              |                                                                 |                    |           |             |                                                                          |                          |              |                                                             |         |            |                    |   |
|                              |                  |              |                                                                 |                    |           |             |                                                                          |                          |              |                                                             |         |            |                    |   |
|                              |                  |              |                                                                 |                    |           |             |                                                                          |                          |              |                                                             |         |            |                    |   |
| Diverse <u>c</u> onsultaties | Leverancie       | erinfo       | Wijzigen Lever.                                                 | Cop <u>y</u> order |           |             |                                                                          |                          |              |                                                             |         |            |                    |   |
|                              |                  |              |                                                                 |                    |           |             |                                                                          |                          |              |                                                             |         |            |                    |   |
|                              |                  |              |                                                                 |                    |           |             |                                                                          |                          |              |                                                             |         |            |                    |   |

• Weigeringsbrief + Opslaan

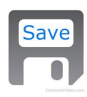

Brief wordt geprint + OK
 Brief wordt in map gestoken bij Supply Chain